## TERASIC

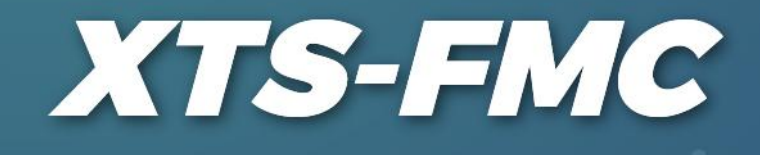

# USERMANUAL

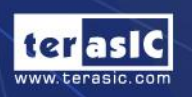

XTS-FMC

Copyright © Terasic Inc. All Rights Reserved.

# TABLE OF CONTENTS

| Chapter 1    | Introduction2                                   |
|--------------|-------------------------------------------------|
| 1.1 Features |                                                 |
| 1.2 The Pac  | kage Contents                                   |
| 1.3 Assembl  | le XTS-FMC with FPGA Main board                 |
| 1.4 Getting  | Help5                                           |
| Chapter 2    | Board Specification6                            |
| 2.1 Layout a | and Components6                                 |
| 2.2 Block D  | iagram7                                         |
| 2.3 Mechan   | ical Specifications                             |
| Chapter 3    | Board Components10                              |
| 3.1 FMC Ex   | xpansion Connector                              |
| Chapter 4    | Demonstrations                                  |
| 4.1 XTS-FN   | IC Loopback on the TR514                        |
| 4.2 XTS-FN   | IC Loopback on the Han Pilot Platform           |
| 4.3 XTS-FN   | AC SuperLite Loopback on the Han Pilot Platform |
| Appendix     | 23                                              |
| Revision Hi  | story                                           |

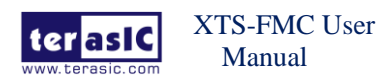

January 2, 2020

## **Chapter 1 Introduction**

The XTS-FMC daughter card is designed to convert FPGA transceiver channels to SMA connectors through a FPGA Mezzanine Card (FMC) interface. It is intended to allow users to evaluate the performance of transceiver-based host boards with FMC interface specifically the Stratix, Arria and Cyclone FPGA with integrated transceivers. Through the SMA connectors, the FPGA transceiver signals can be easily connected to measurement instruments as well as allowing gigabit data rate communication between multiple FPGA boards.

The XTS-FMC daughter card is the ideal platform to allow users to prototype and test their high-speed interfaces quickly and easily in support of transceiver performance for jitter, protocol compliance, and equalization.

### **1.1 Features**

Figure 1-1 shows the photo of the XTS-FMC card. The important functions of the XTS-FMC card are listed below:

- Convert FPGA transceiver channels to SMA connectors through FMC connector
- Support maximum 4 transceiver channels (Depend on the FPGA host board)
- SMA connectors for external clock input

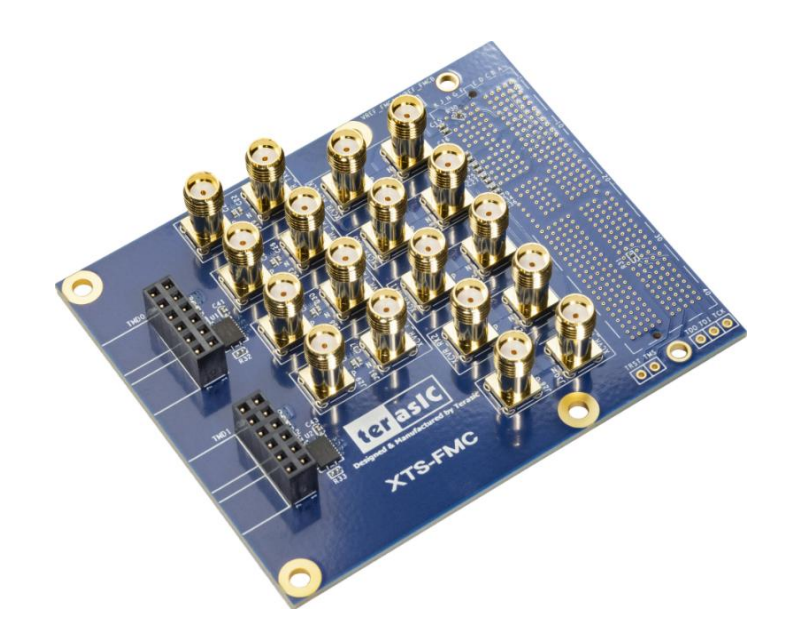

Figure 1-1 The XTS-FMC Card.

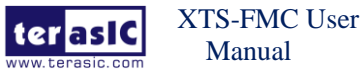

## **1.2 The Package Contents**

The XTS-FMC kit comes with the following items (see **Figure 1-2**):

- 1. XTS-FMC Daughter Card
- 2. Screw & Copper Pillar Package
- 3. CD Download Guide

The system CD contains technical documents of the XTS-FMC card, which include component datasheets, demonstrations, schematic and user manual. Users can download the CD from the link below:

http://xts-fmc.terasic.com/cd

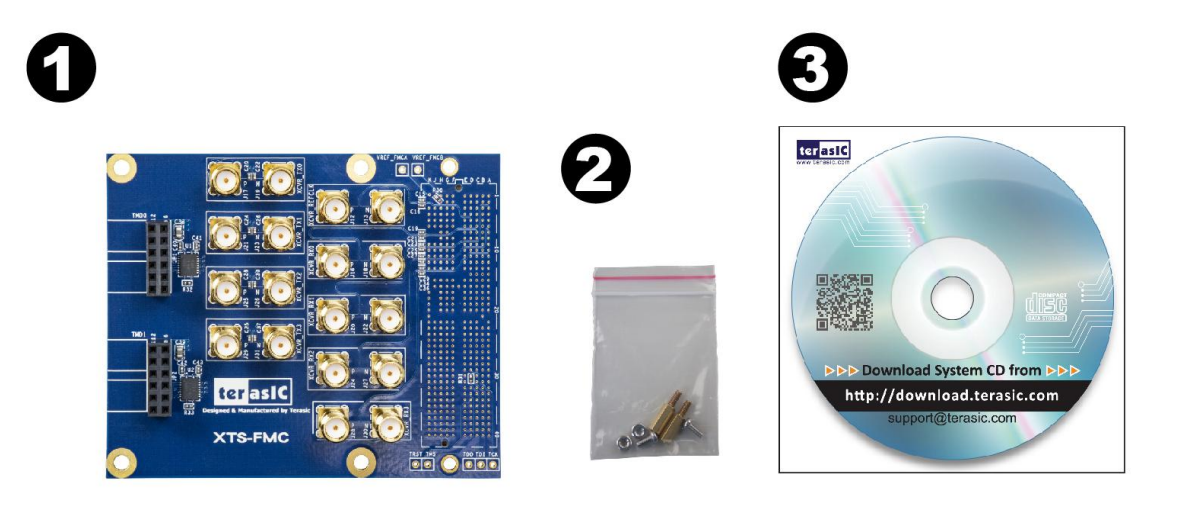

Figure 1-2 The contents of the XTS-FMC card.

## **1.3 Assemble XTS-FMC with FPGA Main board**

In order to make the XTS-FMC daughter card and the FMC connector on the FMC card with more secure hookup, the FMC side of the XTS-FMC daughter card has reserved two screw holes, as shown in **Figure 1-3**. Users can use the screws, copper pillars, and nuts that come with the XTS-FMC, to secure the XTS-FMC on the FPGA main board, as shown in **Figure 1-4**. Because transceiver is mostly used for high-speed transmission applications, **we strongly recommend** that users use the screws to secure the connection between the FPGA main board and the XTS-FMC card.

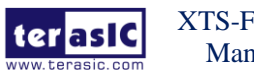

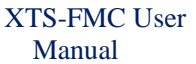

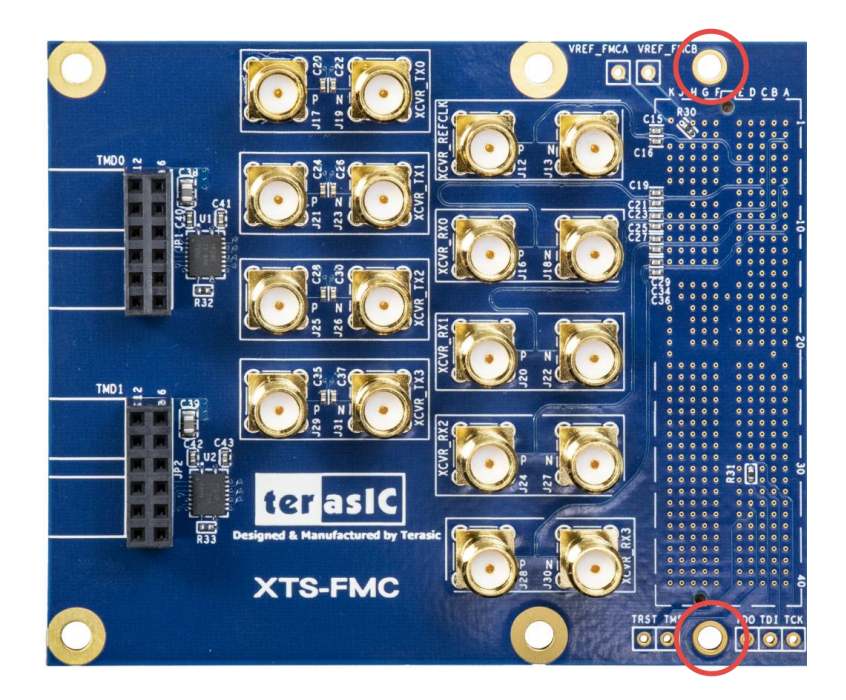

Figure 1-3 The two screw holes on XTS-FMC card.

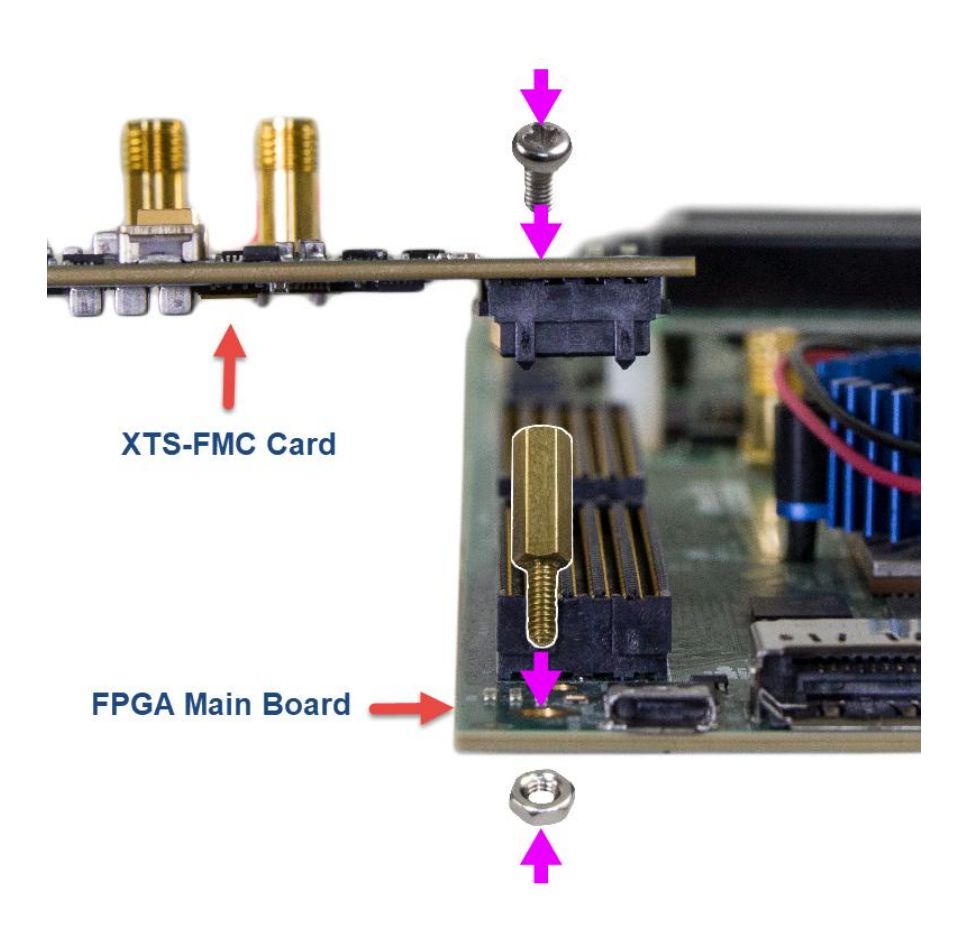

Figure 1-4 Secure the XTS-FMC on the FPGA main board

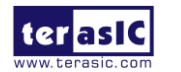

XTS-FMC User Manual www.terasic.com

January 2, 2020

## **1.4 Getting Help**

Here are the addresses where you can get help if you encounter any problems: Terasic Technologies 9F., No.176, Sec.2, Gongdao 5th Rd, East Dist, Hsinchu City, 30070. Taiwan Email: support@terasic.com Tel.: +886-3-575-0880 Website: xts-fmc.terasic.com

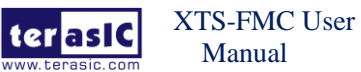

# Chapter 2 *Board Specification*

This chapter describes the architecture of the XTS card including block diagram and components.

### **2.1 Layout and Components**

The picture of the XTS-FMC card is shown in **Figure 2-1** and **Figure 2-2**. It depicts the layout of the board and indicates the locations of the connectors and key components.

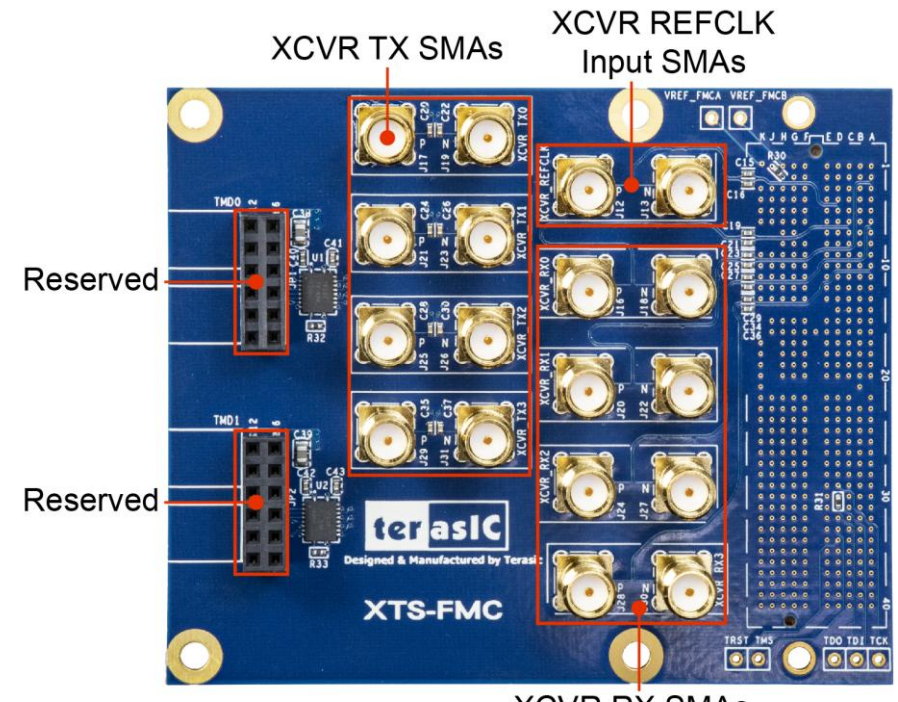

XCVR RX SMAs

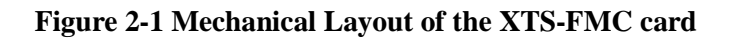

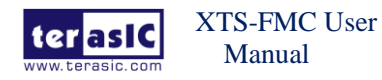

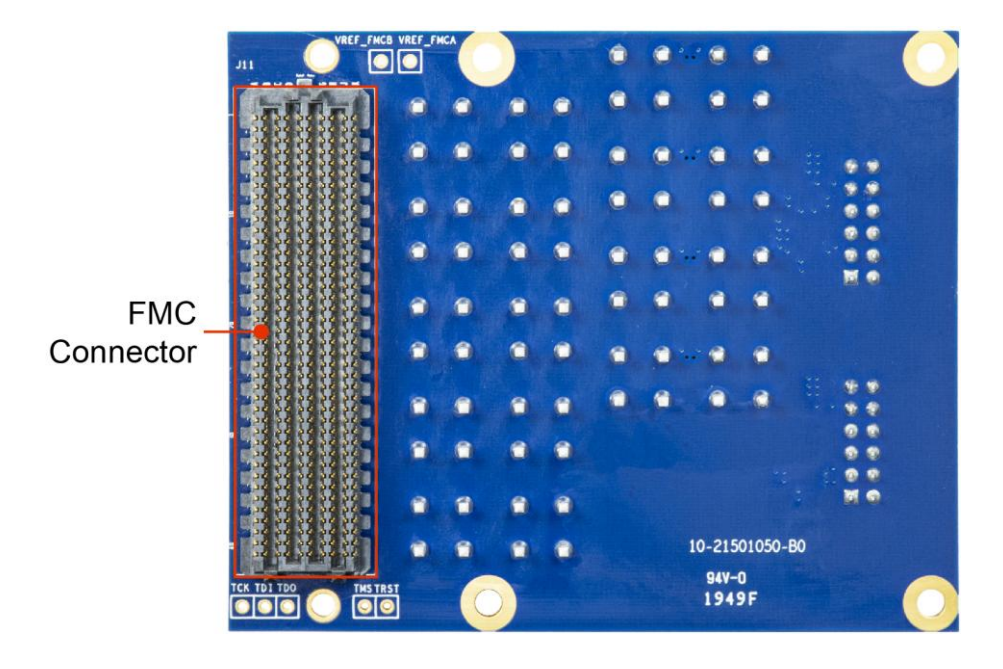

Figure 2-2 Mechanical Layout of the XTS-FMC card

The following components are provided on the XTS-FMC card:

- FMC expansion connector (J11)
- TX SMAs (J17/J19,J21/J23,J25/J26,J29/J31)
- RX SMAs (J16/J18,J20/J22,J24/J27,J28/J30)
- XCVR reference input SMAs (J12/J13)

## **2.2 Block Diagram**

Figure 2-3 is the block diagram of the XTS-FMC card.

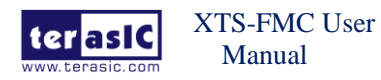

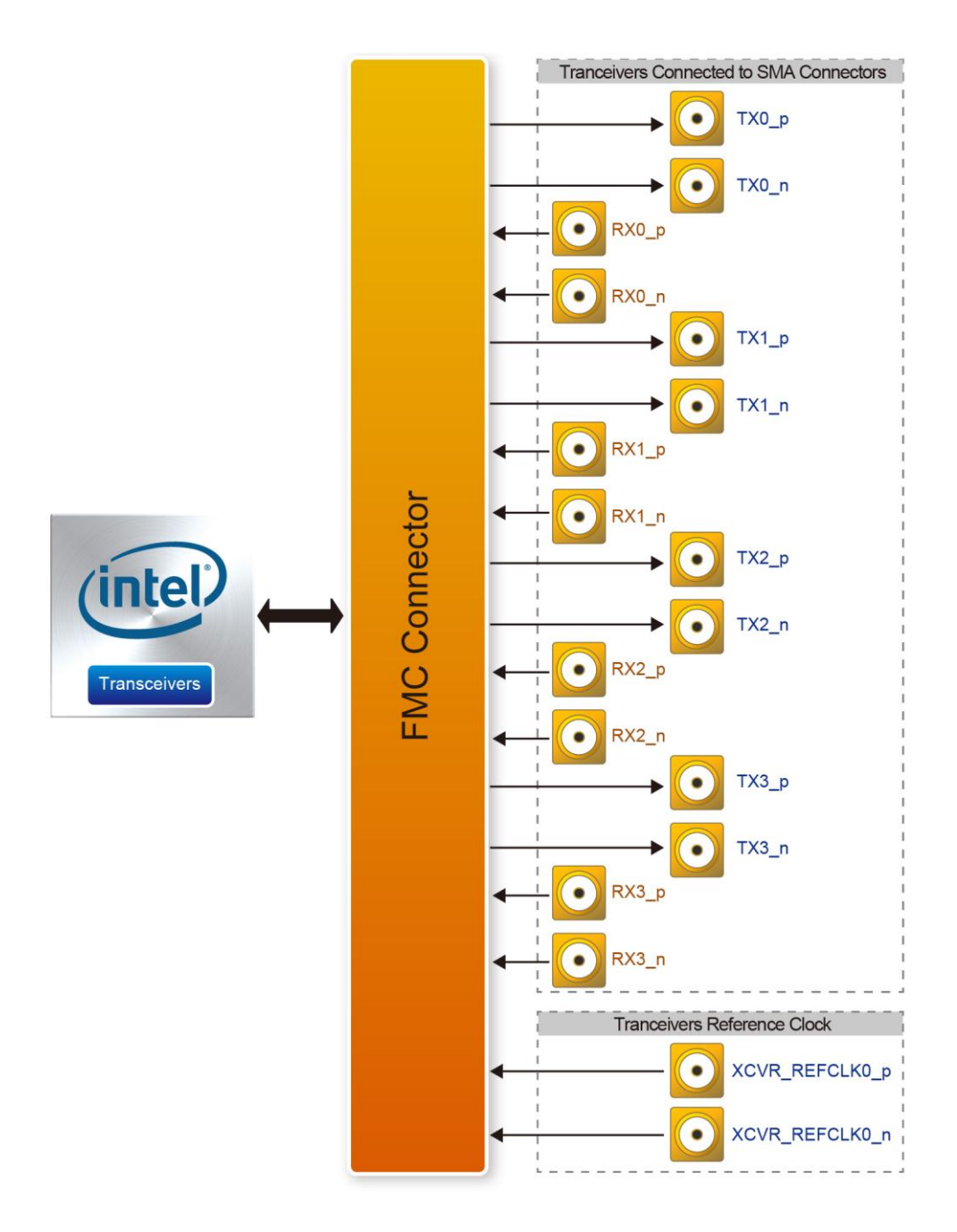

Figure 2-3 Block diagram of the XTS-FMC card

## **2.3 Mechanical Specifications**

Figure 2-3 is the mechanical layout of the XTS-FMC board.

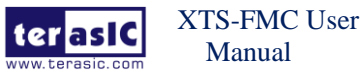

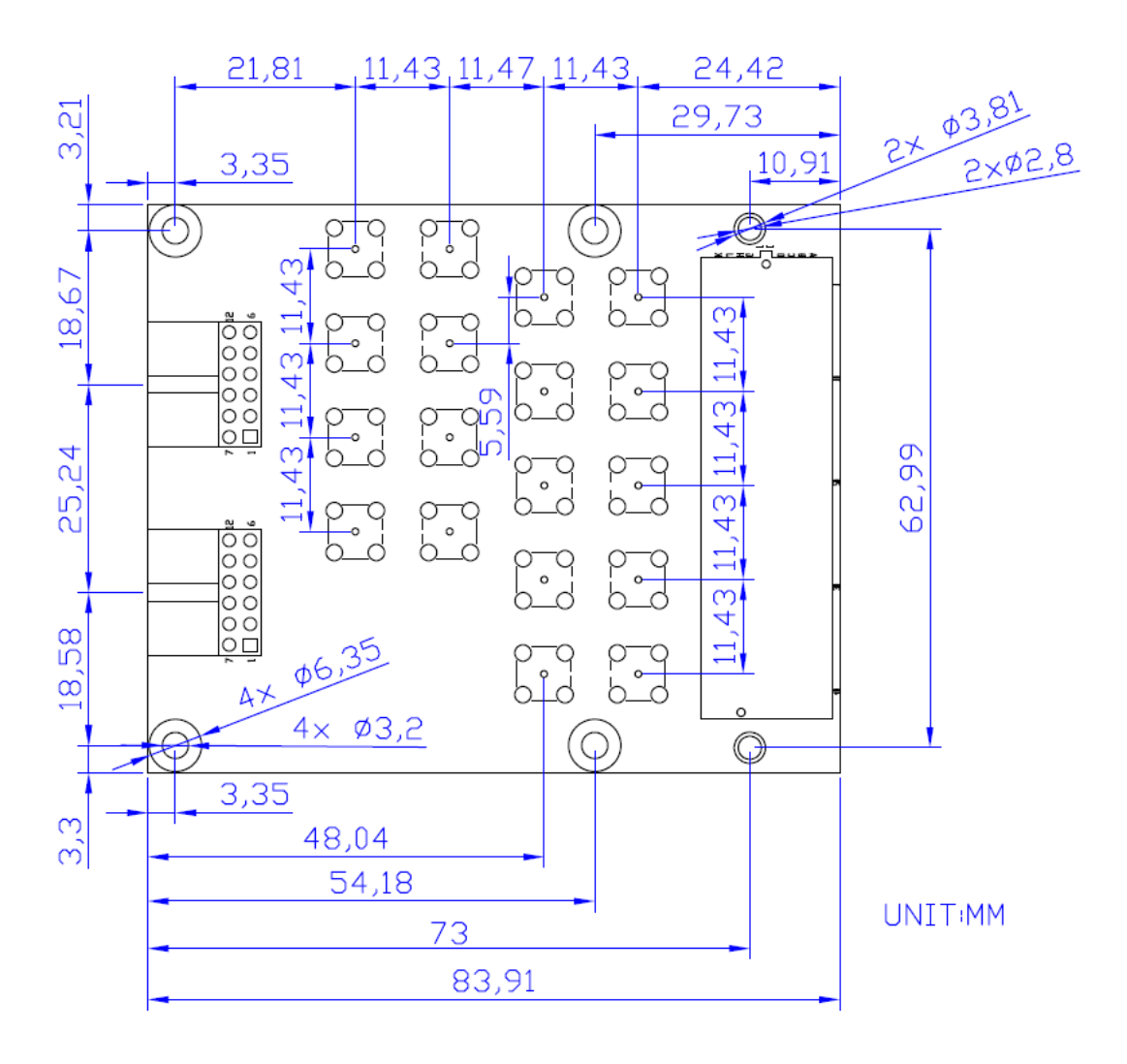

Figure 2-4 The mechanical layout of the XTS-FMC card

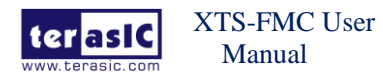

www.terasic.com

# **Chapter 3 Board Components**

This chapter will describe the detailed information of the components, connector interface, and the pin mappings on the XTS-FMC card.

### **3.1 FMC Expansion Connector**

The XTS-FMC card contains an FPGA Mezzanine Card (FMC) connector. All the other interfaces on the XTS-FMC card are connected to the FMC connector. Figure 3-1, Figure 3-2, Figure 3-4, and show the pin-outs of the FMC connector and Table 3-1 lists the description of each signals corresponding to the FMC connector.

|            | J   | 11D                  |                      |           |            |
|------------|-----|----------------------|----------------------|-----------|------------|
| YOUR TYP - | ~ [ |                      |                      |           | YOUR DYA - |
| XCVR_IX0_p | C2  | DP C2M P0            | DP M2C P0            | <u>C6</u> | XCVR_RX0_p |
| XCVR_IXU_n | C3  | DP C2M NO            | DP M2C NO            | 67        | XCVR_RXU_n |
|            | A22 | DP C2M P1            | DP_M2C_P1            | A2        | XCVR_RX1_p |
| XCVR_IX1_n | A23 | DP C2M N1            | DP M2C N1            | A3        | XCVR_RX1_n |
| XCVR_IX2_p | A26 | DP C2M P2            | DP M2C P2            | A6        | XCVR_RX2_p |
| XCVR_TX2_n | A27 | DP C2M N2            | DP_M2C_N2            | A7        | XCVR_RX2_n |
| XCVR_TX3_p | A30 | DP C2M P3            | DP M2C P3            | A10       | XCVR_RX3_p |
| XCVR_TX3_n | A31 | DP C2M N3            | DP_M2C_N3            | A11       | XCVR_RX3_n |
|            |     | DF_02M_N0            | DF_W20_W0            |           |            |
| ×          | A34 | DB COM B4            | DR M2C R4            | A14       |            |
| Q.         | A35 |                      |                      | A15 💭     |            |
| 0          | A38 | DD COM DE            |                      | A18 💭     |            |
| 0          | A39 | DP_C2M_P5            | DP_M2C_P5            | A19 🗘     |            |
| 0          | B36 | DP_C2M_N5            | DP_M2C_N5            | B16 🗘     |            |
| 0          | B37 | DP_C2M_P6            | DP_M2C_P6            | B17 🗘     |            |
| 0          | B32 | DP_C2M_N6            | DP_M2C_N6            | B12 🗘     |            |
| 0          | B33 | DP_C2M_P7            | DP_M2C_P7            | B13 🗘     |            |
| ~          | 1   | DP_C2M_N7            | DP_M2C_N7            | ~         |            |
| ~          | B28 |                      | DD 1100 D0           | B8 🗸      |            |
|            | B29 | DP_C2M_P8            | DP_M2C_P8            | B9 🗘      |            |
|            | B24 | DP_C2M_N8            | DP_M2C_N8            | B4 🔿      |            |
|            | B25 | DP_C2M_P9            | DP_M2C_P9            | B5 🔿      |            |
|            | K22 | DP_C2M_N9            | DP_M2C_N9            | K4 🔿      |            |
|            | K23 | DP_C2M_P10/HB_TX_P8  | DP_M2C_P10/HA_TX_P8  | К5 💍      |            |
|            | K25 | DP_C2M_N10/HB_TX_N8  | DP_M2C_N10/HA_TX_N8  | K7 🔿      |            |
|            | K26 | DP_C2M_P11/HB_RX_P8  | DP_M2C_P11/HA_RX_P8  | K8 🔿      |            |
| ×          |     | DP_C2M_N11/HB_RX_N8  | DP_M2C_N11/HA_RX_N8  | ×         |            |
|            | K28 |                      |                      | K10 🗸     |            |
|            | K29 | DP_C2M_P12/HB_TX_P9  | DP_M2C_P12/HA_TX_P9  | K11 💭     |            |
|            | K31 | DP_C2M_N12/HB_TX_N9  | DP_M2C_N12/HA_TX_N9  | K13 🔿     |            |
| X          | K32 | DP_C2M_P13/HB_RX_P9  | DP_M2C_P13/HA_RX_P9  | K14       |            |
| <u>×</u>   | K34 | DP_C2M_N13/HB_RX_N9  | DP_M2C_N13/HA_RX_N9  | K16       |            |
| ×          | K35 | DP_C2M_P14/HB_TX_P10 | DP_M2C_P14/HA_TX_P10 | K17       |            |
| ×          | K37 | DP_C2M_N14/HB_TX_N10 | DP_M2C_N14/HA_TX_N10 | K19       |            |
| ×          | K38 | DP_C2M_P15/HB_RX_P10 | DP_M2C_P15/HA_RX_P10 | K20       |            |
| ×          |     | DP_C2M_N15/HB_RX_N10 | DP_M2C_N15/HA_RX_N10 | ×         |            |
|            |     |                      |                      |           |            |
|            | F   | MC_10x40_Altera      |                      |           |            |

Figure 3-1 Signal names of XTS-FMC connector part 1

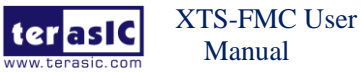

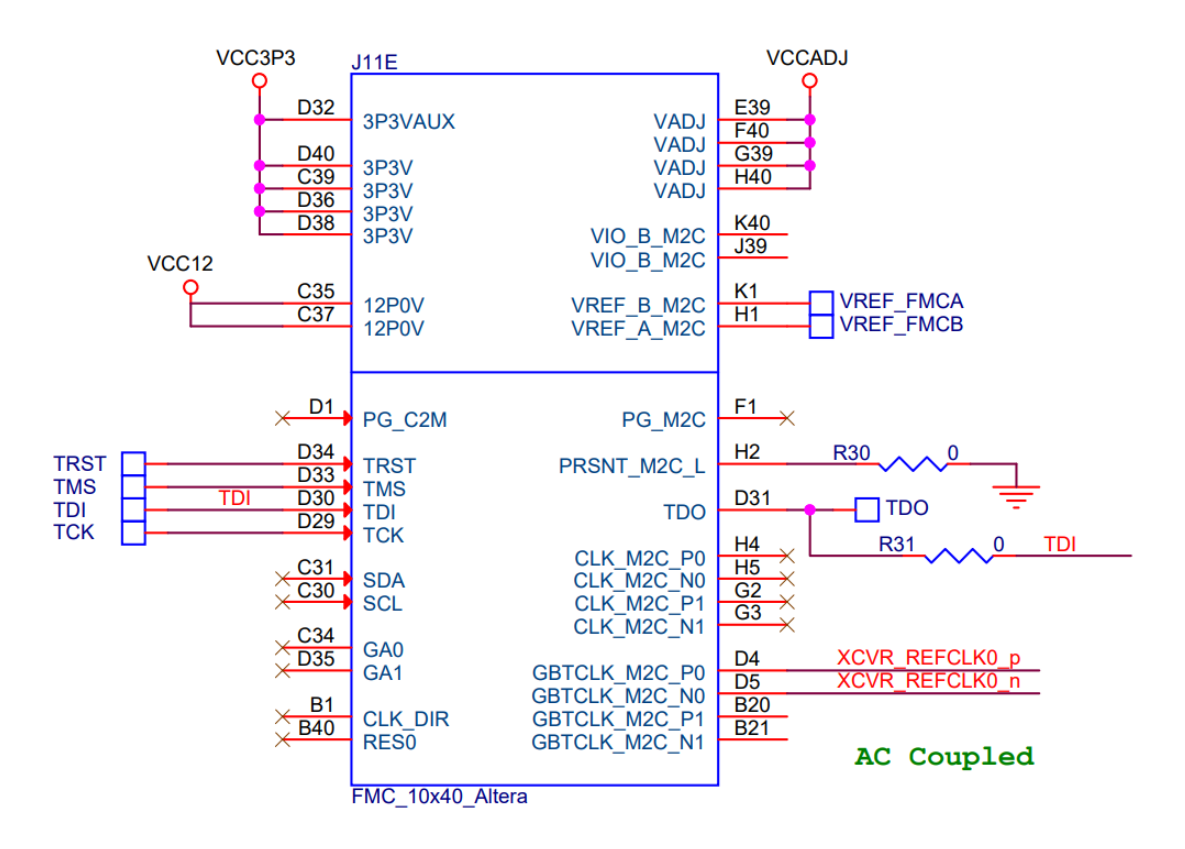

Figure 3-2 Signal names of XTS-FMC connector part 2

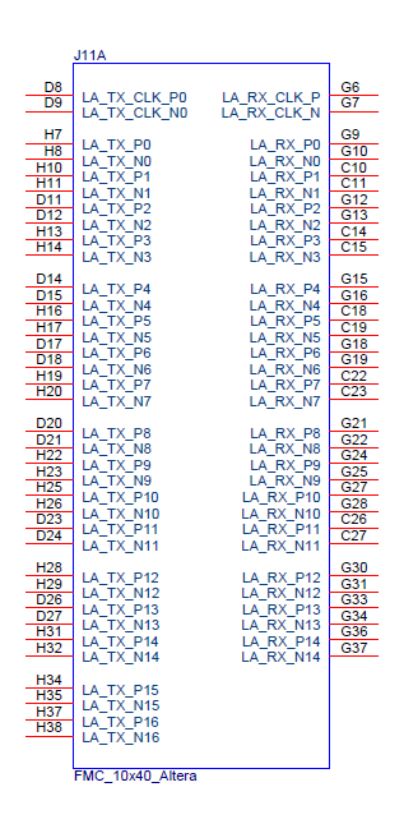

Figure 3-3 Signal names of XTS-FMC connector part 3

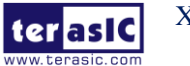

XTS-FMC User Manual www.terasic.com

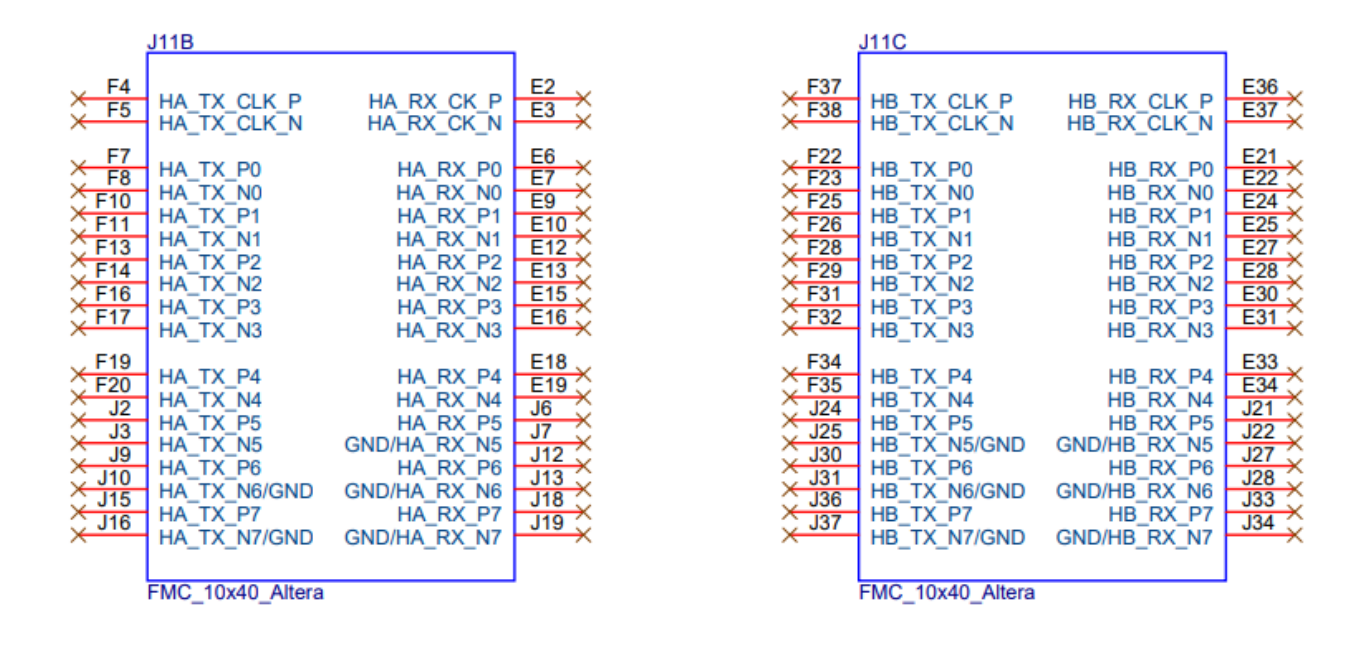

Figure 3-4 Signal names of XTS-FMC connector part 4

| Signal Name | FMC Pin | Direction | FMC Pin   | I/O Standard | Description             |
|-------------|---------|-----------|-----------|--------------|-------------------------|
| XCVR TX0 p  | PIN C2  | Output    | DP C2M P0 | 1.4-V PCML   | SMA Transceiver         |
|             |         | 1         |           |              | Output Port0, connected |
|             |         |           |           |              | to J17(SMA)             |
| XCVR_TX0_n  | PIN_C3  | Output    | DP_C2M_N0 | 1.4-V PCML   | SMA Transceiver         |
|             |         |           |           |              | Output Port0, connected |
|             |         |           |           |              | to J19(SMA)             |
| XCVR_TX1_p  | PIN_A22 | Output    | DP_C2M_P1 | 1.4-V PCML   | SMA Transceiver         |
|             |         |           |           |              | Output Port1, connected |
|             |         |           |           |              | to J21(SMA)             |
| XCVR_TX1_n  | PIN_A23 | Output    | DP_C2M_N1 | 1.4-V PCML   | SMA Transceiver         |
|             |         |           |           |              | Output Port1, connected |
|             |         |           |           |              | to J23(SMA)             |
| XCVR_TX2_p  | PIN_A26 | Output    | DP_C2M_P2 | 1.4-V PCML   | SMA Transceiver         |
|             |         |           |           |              | Output Port2, connected |
|             |         |           |           |              | to J25(SMA)             |
| XCVR_TX2_n  | PIN_A27 | Output    | DP_C2M_N2 | 1.4-V PCML   | SMA Transceiver         |
|             |         |           |           |              | Output Port2, connected |
|             |         |           |           |              | to J26(SMA)             |

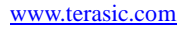

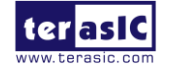

January 2, 2020

| XCVR_TX3_p | PIN_A30 | Output | DP_C2M_P3  | 1.4-V PCML | SMA Transceiver           |
|------------|---------|--------|------------|------------|---------------------------|
|            |         |        |            |            | Output Port3, connected   |
|            |         |        |            |            | to J29(SMA)               |
| XCVR_TX3_n | PIN_A31 | Output | DP_C2M_N3  | 1.4-V PCML | SMA Transceiver           |
|            |         |        |            |            | Output Port3, connected   |
|            |         |        |            |            | to J31(SMA)               |
| XCVR_RX0_p | PIN_C6  | Input  | DP_M2C_P0  | 1.4-V PCML | SMA Transceiver           |
|            |         |        |            |            | Input Port0, connected to |
|            |         |        |            |            | J16(SMA)                  |
| XCVR_RX0_n | PIN_C7  | Input  | DP_M2C_N0  | 1.4-V PCML | SMA Transceiver           |
|            |         |        |            |            | Input Port0, connected to |
|            |         |        |            |            | J18(SMA)                  |
| XCVR_RX1_p | PIN_A2  | Input  | DP_M2C_P1  | 1.4-V PCML | SMA Transceiver           |
|            |         |        |            |            | Input Port1, connected to |
|            |         |        |            |            | J20(SMA)                  |
| XCVR_RX1_n | PIN_A3  | Input  | DP_M2C_N1  | 1.4-V PCML | SMA Transceiver           |
|            |         |        |            |            | Input Port1, connected to |
|            |         |        |            |            | J22(SMA)                  |
| XCVR_RX2_p | PIN_A6  | Input  | DP_M2C_P2  | 1.4-V PCML | SMA Transceiver           |
|            |         |        |            |            | Input Port2, connected to |
|            |         |        |            |            | J24(SMA)                  |
| XCVR_RX2_n | PIN_A7  | Input  | DP_M2C_N2  | 1.4-V PCML | SMA Transceiver           |
|            |         |        |            |            | Input Port2, connected to |
|            |         |        |            |            | J27(SMA)                  |
| XCVR_RX3_p | PIN_A10 | Input  | DP_M2C_P3  | 1.4-V PCML | SMA Transceiver           |
|            |         |        |            |            | Input Port3, connected to |
|            |         |        |            |            | J28(SMA)                  |
| XCVR_RX3_n | PIN_A11 | Input  | DP_M2C_N3  | 1.4-V PCML | SMA Transceiver           |
|            |         |        |            |            | Input Port3, connected to |
|            |         |        |            |            | J30(SMA)                  |
| XCVR_REFCL | PIN_D4  | Input  | GBTCLK_M2C | LVDS       | External reference        |
| К0_р       |         |        | _P0        |            | clock input, connected to |
|            |         |        |            |            | J12(SMA)                  |
| XCVR_REFCL | PIN_D5  | Input  | GBTCLK_M2C | LVDS       | External reference        |
| K0_n       |         |        | _N0        |            | clock input, connected to |
|            |         |        |            |            | J13(SMA)                  |

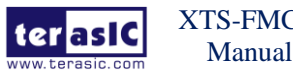

# Chapter 4 *Demonstrations*

This chapter illustrates the transcevier loopback reference design for the XTS-FMC card.

## **4.1 XTS-FMC Loopback on the TR5**

The transceiver test code is used to verify 4 transceiver channels of the FMC connector through the XTS-FMC card and SMA cables. The transceiver channels are verified with PRBS31 test pattern and with the data rates. For 5SGXEA7N2F45C2 Device of the TR5 board, the data rate of the transceiver channel on the FMC connector runs at 12.5G bps.

### Required Equipments

To enable an external loopback of transceiver channels, the following fixtures are required:

- TR5 board and XTS-FMC card.
- 8 SMA cables for loopback the TX and RX port on the XTS-FMC card.

### **Demonstration Setups**

The transceiver test code is available in the folder System CD\Demonstrations\TR5\demo\_batch. Here are the procedures to perform transceiver channel test:

1. Use the SMA cables to connect the TX ports and the RX ports on the XTS-FMC card to implement the loopback function (See **Figure 4-1**, **Figure 4-2**). There are four channels in total, note the difference between positive and negative ports.

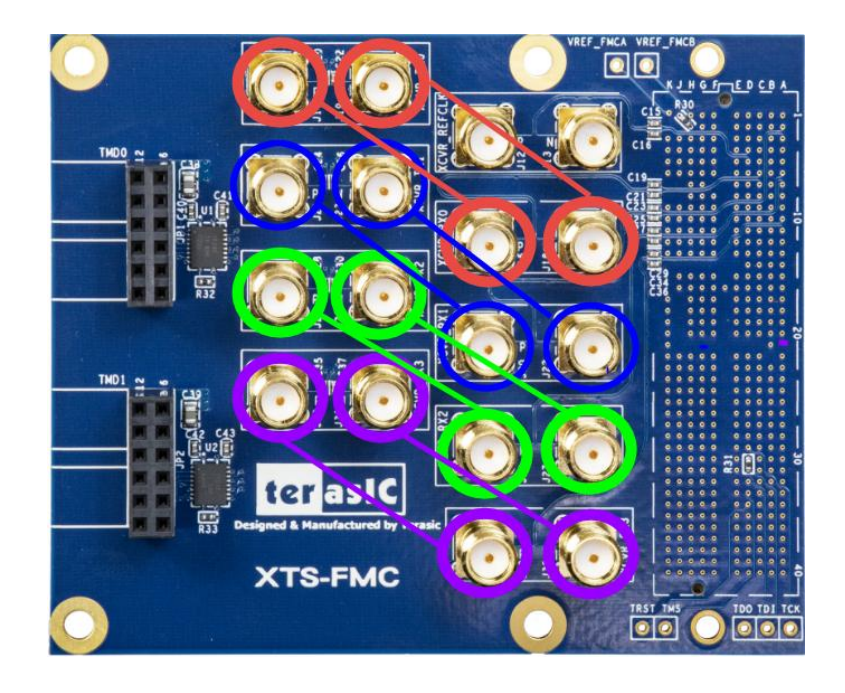

Figure 4-1 SMA loopback setup

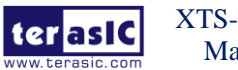

XTS-FMC User Manual 2. Connect the XTS-FMC card to the FMC D or FMC A connector of the TR5 board. Make sure the FMC connector between the two boards is locked with copper posts and screws (See section **1.3**).

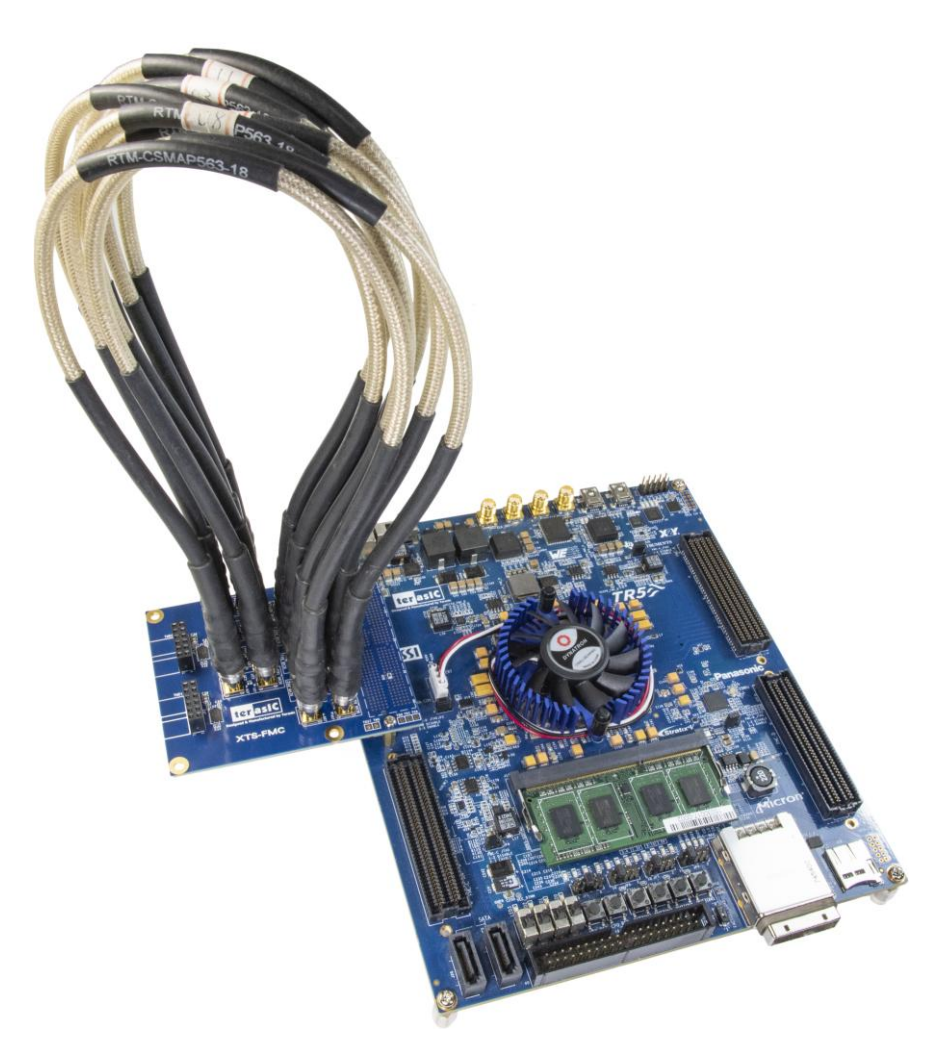

#### Figure 4-2 The Connections between the XTS-FMC card and TR5 board

- 3. Connect your TR5 board to your PC with a mini USB cable.
- 4. Connect Power to the TR5 board.
- 5. Copy the demo\_batch folder (from System CD) to your local disk.
- 6. Power on the TR5 board.
- 7. Execute 'test.bat" in the demo\_batch folder under your local disk.

8. The batch file will download .sof and .elf files, and start the test. The Nios-Terminal as shown in **Figure 4-3** will appear and choose "0" to test all the transceiver loopback test.

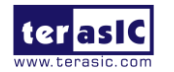

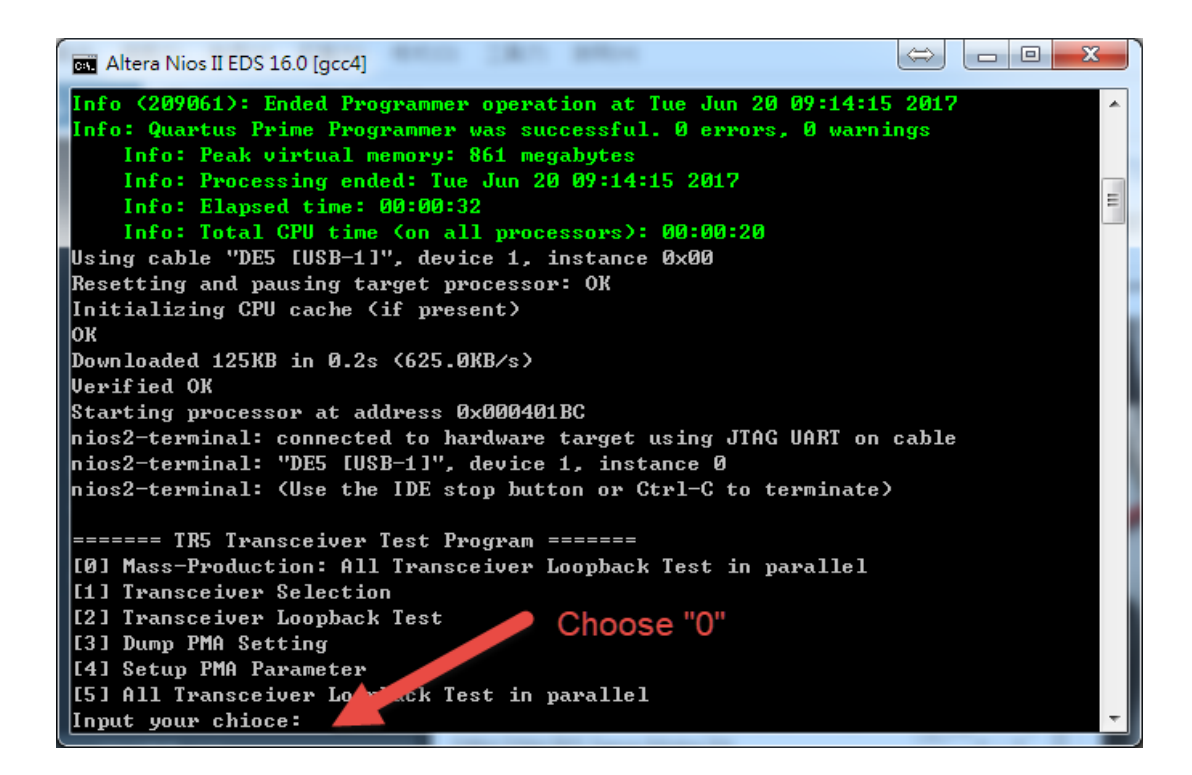

#### Figure 4-3 Choose the Test function

9. Then enter how many seconds you want to test the transmission (See Figure 4-4). For example, enter "60" for test 60 second.

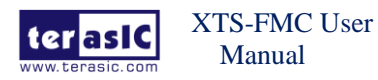

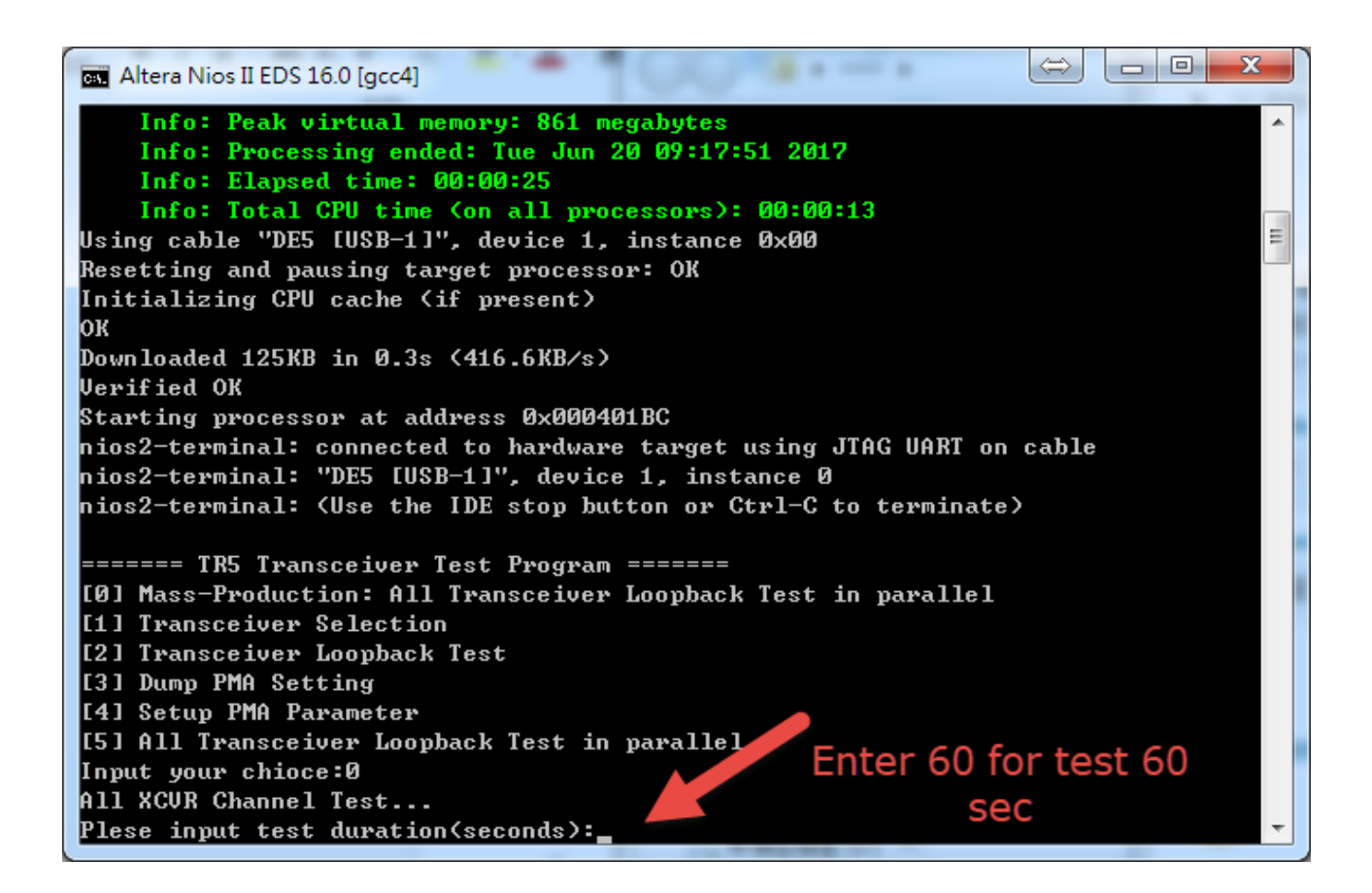

#### Figure 4-4 Choose test duration

10. The test result will be displayed after the test time has elapsed (See **Figure 4-5**). It should be noted that this test code will test all the transceivers of the FMC A and FMC D connectors on the TR5 board (8 pairs of transceivers for each connector). Since XTS-FMC card can only test 4 pairs of transceivers. So the test result will only show the first four transceivers (0~3) of FMC A or FMC D are PASS or NG. Other transceiver test results can be ignored.

| huren veev 7-ua  |  |
|------------------|--|
| FMCB_XCUR_Ø=NG   |  |
| EMCC VOUD 0-NC   |  |
|                  |  |
| FMCD_XCVR_0=PASS |  |
| FMCD XCUR 1=PASS |  |
|                  |  |
| FMCD_XCVR_2=PASS |  |
| FMCD_XCVR_3=PASS |  |
| DMCD SCHULA-NC   |  |
| FUCD_VCAR_4=MC   |  |
| FMCD_XCVR_5=NG   |  |
| EMCD YOUR 6 =NC  |  |
| THOP_VCAV_0-HQ   |  |
| FMCD_XCVR_7=NG   |  |
| FMCD_XCUR_8=NG   |  |
| FMCD_XCUR_9=NG   |  |

Figure 4-5 The test result of the transceiver loopback

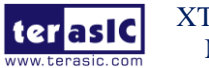

XTS-FMC User Manual

## **4.2 XTS-FMC Loopback on the Han Pilot Platform**

This section describes the use of the XTS-FMC card to test the FPGA's transceiver loopback on the HAN pilot platform. The basic operation is roughly the same as section **4.1**, except that the FPGA board is replaced. The following is a detailed test procedure.

### Required Equipments

To enable an external loopback of transceiver channels, the following fixtures are required:

- HAN Pilot Platform and XTS-FMC card.
- 8 SMA cables for loopback the TX and RX ports on the XTS-FMC card.

#### **Demonstration Setups**

The transceiver test code is available in the folder System CD\Demonstrations\HAN\XCVT loopback. Here are the procedures to perform transceiver channel test:

1. Use the SMA cables to connect the TX ports and the RX ports on the XTS-FMC card to implement the loopback function (See **Figure 4-6**).

2. Connect the XTS-FMC card to the FMC connector of the HAN Pilot Platform board. Make sure the FMC connector between the two boards is locked with copper posts and screws (See section **1.3**).

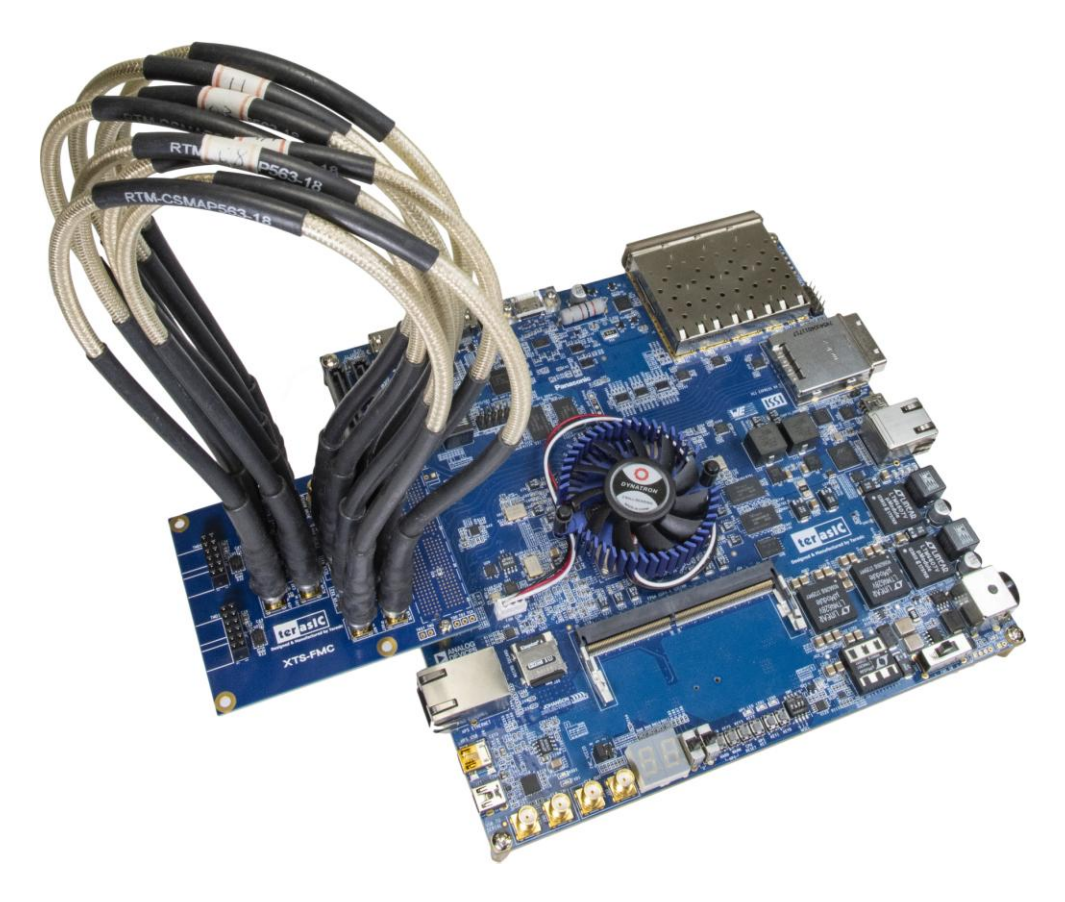

Figure 4-6 The Connections between the XTS-FMC and HAN Pilot Platform board

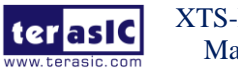

XTS-FMC User Manual www.terasic.com

- 3. Connect your HAN board to your PC with a mini USB cable.
- 4. Connect Power to the HAN Pilot Platform board.
- 5. Copy the demo\_batch folder (from System CD) to your local disk.
- 6. Power on the HAN Pilot Platform board.
- 7. Execute 'test.bat" in the demo\_batch folder under your local disk.

8. The batch file will download .sof and .elf files, and start the test in the Nios-Terminal as shown in **Figure 4-7**. When the menu option appears, you can choose 0 for starting test. The program will automatically start the test and report the test results every five seconds until the user closes the window (see **Figure 4-8**).

Altera Nios II EDS 18.0 [gcc4] \_ × nfo: Quartus Prime Programmer was successful. 0 errors, 0 warnings Info: Quartus Prime Programmer was successful. 0 errors, 0 wa Info: Peak virtual memory: 5218 megabytes Info: Processing ended: Thu Apr 25 16:50:22 2019 Info: Elapsed time: 00:00:25 Info: Total CPU time (on all processors): 00:00:12 Using cable "DE10-Advanced [USB-1]", device 1, instance 0x00 Resetting and pausing target processor: 0K Initializing CPU cache (if present) ov Downloaded 126KB in 0.1s Verified OK Starting processor at address 0x00040244 nios2-terminal: "DE10-Advanced [USB-1]", device 1, instance 0 nios2-terminal: "Use the IDE stop button or Ctrl-C to terminate) 0]Test with default settings. Press any key on the board to abort testing. 1]Test with default settings in given time duration 2]Test with current settings. Press any key on the board to abort testing. 3]Dump current settings 4]Apply default settings 99: Quit Please input your selection:

Figure 4-7 The test program

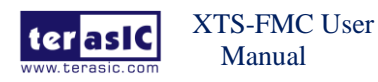

| GE Altera Nios II EDS 18.0 [gcc4]              | _ | × |
|------------------------------------------------|---|---|
| XTS_FMC_x4-3: PASS, XferCnt:14016478976        |   | ^ |
| ===== Time Elapsed: 1 Minutes 15 Seconds ===== |   |   |
| XTS_FMC_x4-0: PASS, XferCnt:15026130560        |   |   |
| XTS_FMC_x4-1: PASS, XferCnt:15026306688        |   |   |
| XTS_FMC_x4-2: PASS, XferCnt:15026441984        |   |   |
| XTS_FMC_x4-3: PASS, XferCnt:14993065600        |   |   |
| ===== Time Elapsed: 1 Minutes 20 Seconds ===== |   |   |
| XTS_FMC_x4-0: PASS, XferCnt:16002717184        |   |   |
| XTS_FMC_x4-1: PASS, XferCnt:16002894336        |   |   |
| XTS_FMC_x4-2: PASS, XferCnt:16003027328        |   |   |
| XTS_FMC_x4-3: PASS, XferCnt:15969652096        |   |   |
| ===== Time Elapsed: 1 Minutes 25 Seconds ===== |   |   |
| XTS_FMC_x4-0: PASS, XferCnt:16979205888        |   |   |
| XTS_FMC_x4-1: PASS, XferCnt:16979384448        |   |   |
| XTS_FMC_x4-2: PASS, XferCnt:16979518592        |   |   |
| XTS_FMC_x4-3: PASS, XferCnt:16946142080        |   |   |
| ===== Time Elapsed: 1 Minutes 30 Seconds ===== |   |   |
| XTS_FMC_x4-0: PASS, XferCnt:17955792384        |   |   |
| XTS_FMC_x4-1: PASS, XferCnt:17955970816        |   |   |
| XTS_FMC_x4-2: PASS, XferCnt:17956105088        |   |   |
| XTS_FMC_x4-3: PASS, XferCnt:17922728448        |   |   |
| ===== Time Elapsed: 1 Minutes 35 Seconds ===== |   |   |
| XTS_FMC_x4-0: PASS, XferCnt:18932379008        |   |   |
| XTS_FMC_x4-1: PASS, XferCnt:18932557696        |   |   |
| XTS_FMC_x4-2: PASS, XferCnt:18932691712        |   |   |
| XTS_FMC_x4-3: PASS, XferCnt:18899315328        |   |   |
|                                                |   | ~ |

**Figure 4-8 Test result** 

### 4.3 XTS-FMC SuperLite Loopback on the Han Pilot

### Platform

This section also describes the use of the XTS-FMC card to test the FPGA's RX/TX transceiver loopback on the HAN pilot platform, this XTS-FMC SuperLite Loopback demonstration is created based on Intel High Speed Transceiver Demo Designs, we ported it to HAN Pilot Platform combined with XTS-FMC card, the data rate of the transceiver channel on the FMC connector runs at 12.5Gbps.

User can refer to A10GX\_SIBoard\_SuperliteII\_V3\_4\_lanes\_10Gbps\_QSFP+.pdf document in the folder System CD\Demonstrations\HAN\A10GX\_SIBoard\_SuperliteII\_V3\_4\_lanes\_10 Gbps\_QSFP+.pdf for detail description.

#### Demonstration Setups

The transceiver test code is available in the folder System CD\Demonstrations\HAN\ SuperLite Loopback\demo batch. Here are the procedures to perform transceiver channel test:

1. Use the SMA cables to connect the TX ports and the RX ports on the XTS-FMC card to implement the loopback function (See Figure 4-9).

2. Connect the XTS-FMC card to the FMC connector of the HAN Pilot Platform board. Make sure the FMC connector between the two boards is locked with copper posts and screws (See section 1.3).

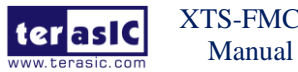

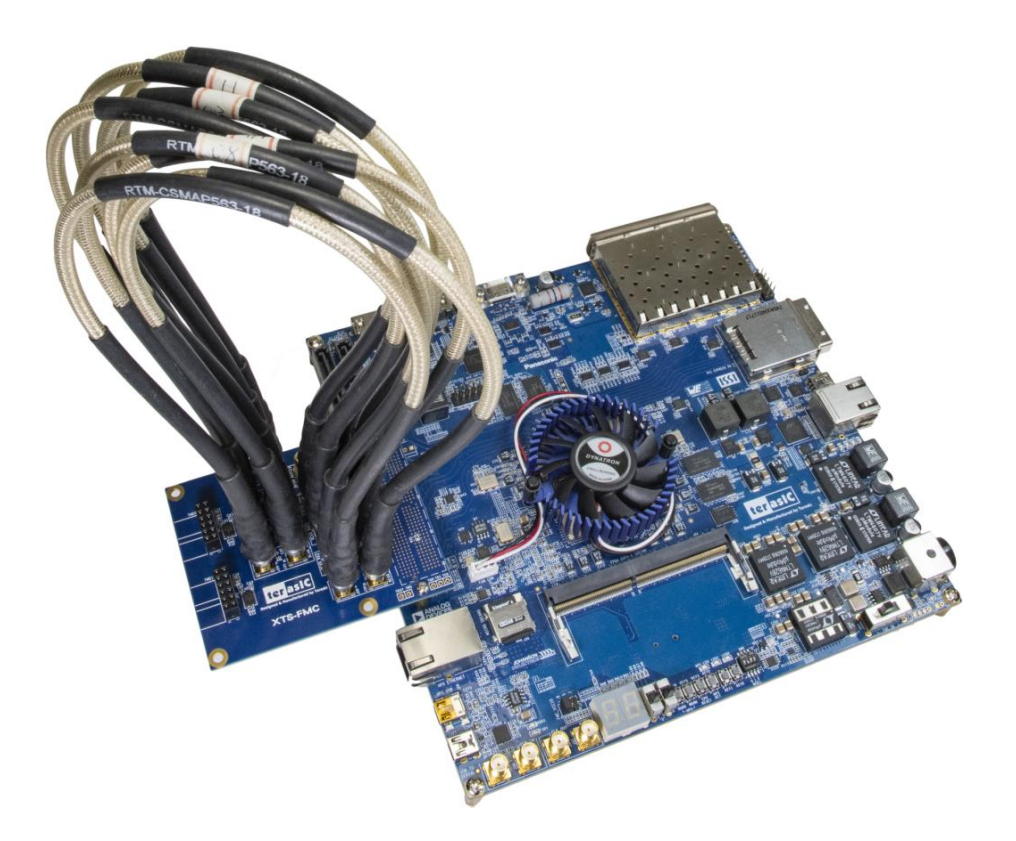

#### Figure 4-9 The Connections between the XTS-FMC and HAN Pilot Platform board

- 3. Connect your HAN board to your PC with a mini USB cable.
- 4. Connect Power to the HAN Pilot Platform board.
- 5. Copy the demo\_batch folder (from System CD) to your local disk.
- 6. Power on the HAN Pilot Platform board.
- 7. Execute 'test.bat" in the demo\_batch folder under your local disk.

8. The batch file will download .sof and .elf files, and start the test in the Nios-Terminal as shown in Figure 4-10. When the menu option appears, use can choose C to start the test, if the Nios-Terminal shows '0' all the time, it means that the loopback test is passed without error.

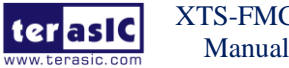

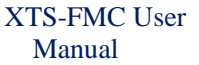

| Altera Nios II EDS 16.1 [gcc4]                                                                                                    |
|----------------------------------------------------------------------------------------------------|
| Select Action :<br>                                                                                                    |
| Link : BER : 0<br>Link : BER : 0<br>Link : BER : 0<br>Link : BER : 0<br>Link : BER : 0<br>Link : BER : 0<br>Link : BER : 0<br>Link : BER : 0 |

#### Figure 4-10 Start the test in the Nios-Terminal

9. The signal XCVR quality depends on the device (such as scope, SMA cables) which is connected to the XCVR REFCLK Input SMA connector, user needs to modify the PMA parameters. Choose the action 3 (*Select Channel to Control*) in the Nios-Terminal to change channel, then choose action 4 (*Show/Control Transceiver PMA Settings on Links*) to modify the PMA parameters. Based on our actual experiment, we provided a group of PMA parameters as shown in **Table 4-1**, user can modify the PMA parameters by referring the values in .

| Table 4-1 PMA parameters | s based on | our actual | experiment |
|--------------------------|------------|------------|------------|
|--------------------------|------------|------------|------------|

| VOD     | 29      |
|---------|---------|
| PostTap | -9      |
| PreTap  | -1      |
| other   | Default |

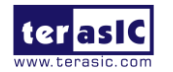

# Appendix

## **Revision History**

| Version | Change Log                    |
|---------|-------------------------------|
| V1.0    | Initial Version (Preliminary) |
| V1.1    | Add section 2.3               |
| V1.2    | Add section 4.3               |
| V2.0    | Modify by XTS-FMC Rev B board |

Copyright <sup>©</sup> Terasic Inc. All rights reserved.

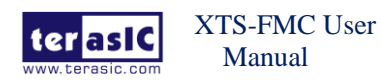

23

## **X-ON Electronics**

Largest Supplier of Electrical and Electronic Components

Click to view similar products for Programmable Logic IC Development Tools category:

Click to view products by Terasic Technologies manufacturer:

Other Similar products are found below :

DK-DEV-5SGXEA7N SLG4DVKADV 88980182 DEV-17526 DEV-17514 LCMXO3L-SMA-EVN 471-014 80-001005 iCE40UP5K-MDP-EVN ALTHYDRAC5GX ALTNITROC5GX 471-015 Hinj SnoMakrR10 DK-DEV-1SDX-P-A DK-DEV-1SDX-P-0ES DK-DEV-ISMC-H-A DK-DEV-1SMX-H-0ES DK-DEV-1SMX-H-A DK-DEV-4CGX150N DK-DEV-5CGTD9N DK-DEV-5CSXC6N DK-DEV-5M570ZN DK-MAXII-1270N DK-SI-1SGX-H-A DK-SI-1STX-E-0ES DK-SI-1STX-E-A DK-SI-5SGXEA7N ATF15XX-DK3-U 240-114-1 6003-410-017 ICE40UP5K-B-EVN ICE5LP4K-WDEV-EVN L-ASC-BRIDGE-EVN LC4256ZE-B-EVN LCMXO2-7000HE-B-EVN LCMXO3D-9400HC-B-EVN LCMXO3L-6900C-S-EVN LF-81AGG-EVN LFE3-MEZZ-EVN LPTM-ASC-B-EVN M2S-HELLO-FPGA-KIT 12GSDIFMCCD NAE-CW305-04-7A100-0.10-X NOVPEK CVLite RXCS10S0000F43-FHP00A 102110204 102110277 102991137 102991277